## 4. gyakorlat

## Feladat

Nem tudom, néz-e még valaki focit Magyarországon, de a tavalyi foci EB-n is életbe lépett egy korábbi szabályzat feleségek és barátnők számára. Ennek szellemében írjon egy EB-szimulációt.

A szimulációban házaspárok vesznek részt. A programban résztvevő minden egyes **ember**nek van *neve*, és mindegyikükre jellemző a *meccsnézés()*, de teljesen eltérő módon, az viszont közös, hogy ennek során a megnézett meccs (vagyis a metódus paramétere) bekerül a *megnézett meccsek* listájába. Természetesen kétszer nem lehet megnézni ugyanazt a meccset.

A **férj**ek meccsnézése során a meccsek közben elfogyasztott *sörök száma* növekszik, mégpedig ha jó a meccs, akkor egy, az összes férjre egyformán jellemző *darabszám*mal, ha nem jó, akkor pedig ugyancsak egy egyformán jellemző, de *másik darabszám*mal.

A **feleség**ek esetében a metódus hatására a *szabadidejük mennyisége* növekszik a paraméterben adott meccs hosszával.

A házaspárokat egy férj és egy feleség alkotja ©, és meccsnézés()ük során mindkét fél "nézi" a meccset.

Egy **meccs** megadásához két csapat kell. Jellemző rá a *meccshossz()*, amely a minden meccsre egyforma értékű *játékidő* és a *ráadás* összege.

Végezetül egy **csapat** a *nev*ével jellemezhető. Jelenleg csak ennyi érdekes belőle, de nem kizárt, hogy valamikor később még bővíteni lehet majd.

Olvassa be a házaspárok és a csapatok adatait a mellékelt adatfájlokból (a házaspárokat tartalmazó fájl szerkezete soronként: férj;feleség). A program indulásakor azonnal jelenjen meg a házaspárok névsora, illetve külön-külön a férjek is és a feleségek is. Már induláskor is látható a sörök és szabadidők értéke (nulla), de az átlag, összeg és persze, az aktuális meccs nem. Ezek csak az első meccsnézés után válnak láthatókká.

## A Meccs feliratú gomb hatása:

A panel tetején megjelenik az aktuális meccs – ez úgy áll elő, hogy véletlenszerűen kiválasztja a meccshez tartozó két csapatot (figyeljen rá, hogy egy csapat ne játsszon saját magával, de persze, több meccs is lehet ugyanazon két csapat között). Állítsa be a meccs ráadás-idejét – ez egy 0 és adott határ közötti véletlen érték, majd azt is, hogy jó-e a meccs – ennek esélye valahány százalék.

Ezek után a házaspárok véletlenszerűen "eldöntik", hogy nézik-e a meccset – valahány százalék az esélye annak, hogy igen. Ennek hatására a férjekhez

| Magyarország : Ausztria |                        |                               |
|-------------------------|------------------------|-------------------------------|
| Házaspárok              | Férjek                 | Feleségek                     |
| István - Ildikó         | Szabolcs 60 sört ivott | Nóra szabadideje: 3755 perc   |
| Lajos - Mária           | Balázs 55 sört ivott   | Vera szabadideje: 3831 perc   |
| Péter - Tímea           | Géza 52 sört ivott     | Márta szabadideje: 3302 perc  |
| Tamás - Edina           | Tamás 51 sört ivott    | Edina szabadideje: 3695 perc  |
| Csaba - Virág           | Lajos 50 sört ivott    | Mária szabadideje: 3189 perc  |
| László - Noémi          | László 50 sört ivott   | Noémi szabadideje: 3221 perc  |
| Balázs - Vera           | Péter 48 sört ivott    | Tímea szabadideje: 3222 perc  |
| Máté - Júlia            | István 45 sört ivott   | Ildikó szabadideje: 3096 perc |
| Szabolcs - Nóra         | Máté 44 sört ivott     | Júlia szabadideje: 2928 perc  |
| Géza - Márta            | Csaba 42 sört ivott    | Virág szabadideje: 2958 perc  |
| Meccs                   | Átlagosan 49.7 sör     | Osszesen 33197 perc           |

és feleségekhez kiírt adatok is változnak, illetve az átlag és összeg értékek is. A férjek, feleségek a két külön listában is "egymás mellett" legyenek, lehetőleg a házaspár férj tagjának sörszáma szerinti csökkenő sorrendben. A férjek névsora alatt jelenjen meg az összes férjre vonatkoztatott átlagosan fogyasztott sörszám, a feleségek névsora alatt pedig a feleségek összes szabadideje.

A felület belső mérete: 800\*550.

1. Módosítsa úgy a feladatot, hogy az adatokat adatbázisból olvassuk. Használja a beépített Derby adatbázis-kezelőt:

2. Módosítsa a feladatot úgy, hogy ne kelljen "kézzel" felépíteni az adatbázist, és ne kelljen "kézzel" beállítani a drivert.

- 3. Tesztelje a projektet (na jó, egy kicsit).
- a4. Legyenek angol nyelvűek a feliratok.
- 5. Módosítsa a feladatot úgy, hogy a szabályzat is olvasható legyen az első tabulátor-fül hatására.

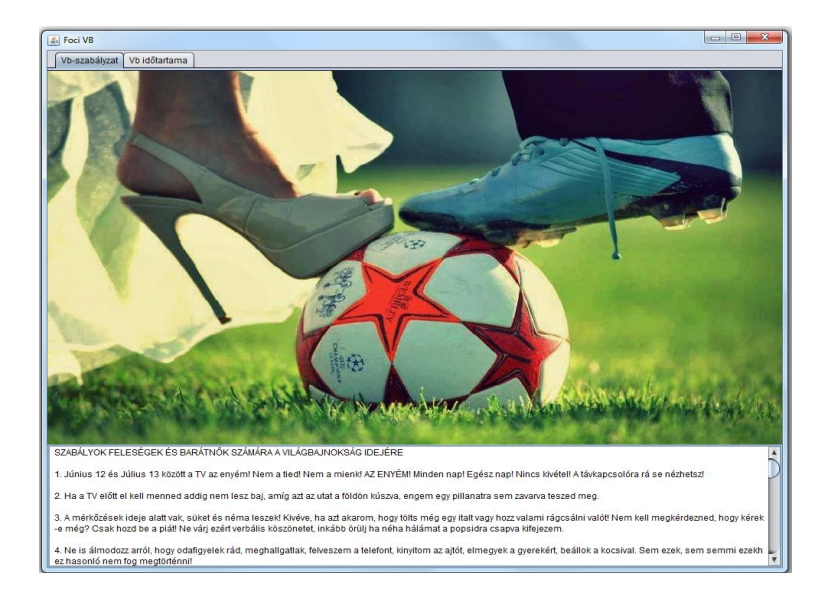

6. További módosításként a harmadik tabulátor felületen lehessen látni a megnézett meccsek listáját:

| Foci vb<br>Szabályzat Foci EB Megnézett meccsek |         |  |  |  |
|-------------------------------------------------|---------|--|--|--|
| Megnézett meccsek                               |         |  |  |  |
| Ausztria                                        | : Svájc |  |  |  |
| Anglia : I                                      | egjunii |  |  |  |
|                                                 |         |  |  |  |
|                                                 |         |  |  |  |
|                                                 |         |  |  |  |
|                                                 |         |  |  |  |
|                                                 |         |  |  |  |

7. Szúrja be adatbázisba is a megnézett meccseket.

Segítség az adatbázis-kezeléshez:

Először létre kell hoznunk a kapcsolatot (Connection):

```
// az adatbázis driver meghatározása
Class.forName("org.apache.derby.jdbc.EmbeddedDriver");
// az adatbázis definiálása
String url = "jdbc:derby://localhost:1527/ADATBAZIS_NEV";
// kapcsolodas az adatbázishoz
kapcsolat = DriverManager.getConnection(url, "user", "password");
```

Ha van kapcsolat, megkérjük, hogy hozzon létre egy Statement típusú utasításobjektumot, majd ezt az utasításobjektumot kérjük meg arra, hogy hajtsa végre a megadott SQL utasítást.

```
String sqlUtasitas = "...";
utasitasObjektum = kapcsolat.createStatement();
eredmenyHalmaz = utasitasObjektum.executeQuery(sqlUtasitas);
```

Ezután végigiterálhatunk az eredményhalmazon (while (eredmenyHalmaz.next()){}) és egyenként lekérhetjük a megfelelő attribútumokat.

Végül minden megnyitott objektumot le is kell zárni.

Ez még csak arra elég, hogy megírjuk a beolvasást, de még nincs adatbázis, és még nem kapcsolódtunk az adatbázis-szerverhez.

Ennek beállításához jó segítséget nyújt a <u>https://netbeans.org/kb/docs/ide/java-db.html</u> tutoriál, de itt is lesz róla néhány szó.

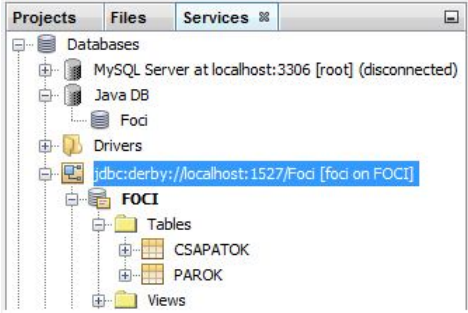

A Services fülön tudjuk létrehozni az adatbázist (Java DB – jobb egérgomb – Create Database):

Ha kapcsolódtunk hozzá (Connect), akkor aktívvá válik az Execute Command menüpont.

Ennek hatására megnyílik egy szerkesztő-ablak, itt meg tudjuk írni az sql parancsokat, és végre is tudjuk hajtatni.

Táblanév – jobb egérgomb – View Data: hatására táblázatos formában is láthatjuk az adatokat.

Ezek után boldogan futtathatjuk az alkalmazást, ámde még csalódás ér: java.lang.ClassNotFoundException: org.apache.derby.jdbc.EmbeddedDriver

Ilyen hibaüzenet esetén legelső dolgunk, hogy felkeressük google barátunkat. 😊

Egyébként pedig ez a megoldás: projektnév – jobb egérgomb – Properties és:

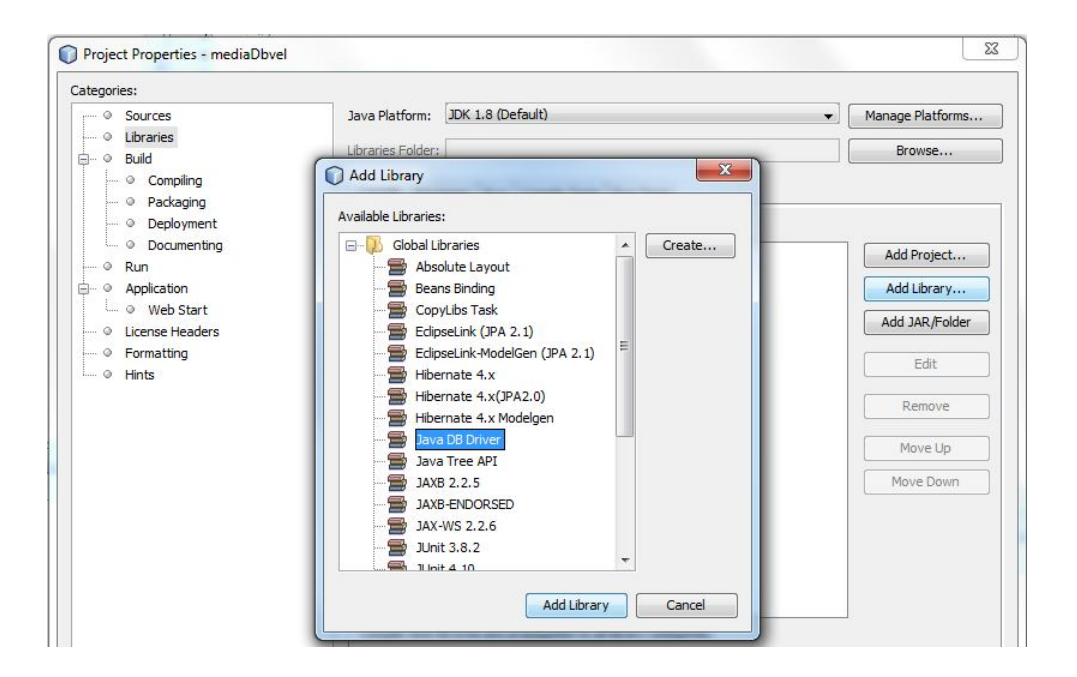